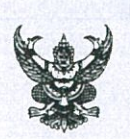

# บันทึกข้อความ

ส่วนราชการ กลุ่มพัฒนากฎหมาย โทร. ๐ ๒๕๙๐ ๔๒๕๖

ที่ สธ ๐๙๔๕.๐๓/๕๑

วันที่ 🥑 มิถุนายน ๒๕๖๓

เรื่อง ขอเผยแพร่ข้อมูลความรู้

เรียน ผู้อำนวยการศูนย์บริหารกฎหมายสาธารณสุข (ผ่านคณะกรรมการ PMQA หมวด ๔)

ตามตัวชี้วัดที่ ๒.๒ ระดับความสำเร็จของการขับเคลื่อนองค์กรสร้างสุข มิติที่ ๒ การจัดการ ข้อมูลและความรู้ (Data Management & Knowledge Management) ได้กำหนดให้บุคลากรของกรมอนามัย มีการจัดการความรู้ ซึ่งศูนย์บริหารกฎหมายสาธารณสุขได้มอบหมายให้บุคลากรทุกกลุ่มส่งข้อมูลความรู้ เพื่อเผยแพร่บนเว็บไซต์ของศูนย์บริหารกฎหมายสาธารณสุข นั้น

กลุ่มพัฒนากฎหมาย ได้ดำเนินการตามที่ได้รับมอบหมายเรียบร้อยแล้ว จึงขอส่งข้อมูลความรู้ ของบุคลากร จำนวน ๖ เรื่อง รายละเอียดตามที่แนบมาพร้อมนี้

จึงเรียนมาเพื่อโปรดพิจารณา หากเห็นชอบขอได้โปรดอนุมัติให้เผยแพร่บนเว็บไซต์ของ ศูนย์บริหารกฎหมายสาธารณสุขต่อไปด้วย จะเป็นพระคุณ

(นางสาวพรรณวรท อุดมผล) นักวิชาการสาธารณสุขชำนาญการ หัวหน้ากลุ่มพัฒนากฎหมาย

อนุมัติ

(นางสาวอำพร บุศรังษี) นักวิชาการสาธารณสุขชำนาญการพิเศษ ปฏิบัติหน้าที่ผู้อำนวยการศูนย์บริหารกฎหมายสาธารณสุข

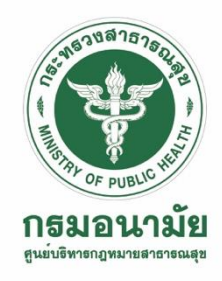

### การเขียนอ้างอิงและวิธีการสร้างอ้างอิงใน Microsoft word

นางสาวปนัดดา ทากองหน้า ศูนย์บริหารกฎหมายสาธารณสุข

การอ้างอิง หมายถึง การแสดงหลักฐานประกอบการทำงานวิชาการเพื่อให้ทราบว่า ผู้ทำงานวิชาการ ได้ค้นคว้ามาจากแหล่งใดบ้าง ซึ่งเป็นส่วนที่ทำให้งานวิชาการมีความน่าเชื่อถือ และแสดงถึงความมีจริยธรรม ทางวิชาการ รวมทั้งเป็นแนวทางในการค้นคว้าเพิ่มเติม โดยแบ่งออกเป็น ๒ ประเภท ได้แก่ การอ้างอิงในเนื้อหา และการอ้างอิงตอนท้ายของงานวิชาการหรือการเขียนรายการบรรณานุกรม

การอ้างอิงในเนื้อหา สามารถทำได้หลายแบบ ได้แก่ การสรุปความ การถอดความ และการคัดลอก ข้อความโดยตรง หากข้อความที่คัดลอกจากต้นฉบับมีจำนวนไม่เกิน ๔๐ คำ ให้เขียนแทรกไปในเนื้อหา โดยใส่เครื่องหมายอัญประกาศ ("") กำกับตอนต้นและตอนท้ายของข้อความ แต่หากข้อความที่คัดลอกมา มีจำนวนเกิน ๔๐ คำ ให้เขียนขึ้นย่อหน้าใหม่ และเว้นระยะจากริมหน้ากระดาษเข้ามามากกว่าเนื้อหาโดยปกติ ประมาณ ๐.๕ นิ้ว และไม่ต้องใส่เครื่องหมายอัญประกาศกำกับข้อความ

### รูปแบบการเขียนอ้างอิงในเนื้อหา

| หลักการระบุชื่อผู้แต่ง                    | คนไทย                                                          | ชาวต่างประเทศ                  |
|-------------------------------------------|----------------------------------------------------------------|--------------------------------|
| ผู้แต่ง ๑ คน                              | ชื่อและชื่อสกุล                                                | เฉพาะชื่อสกุล                  |
| ผู้แต่ง ๒ คน                              | ใช้คำว่า "และ" เชื่อมระหว่างชื่อ                               | ใช้คำว่า "&" เชื่อมระหว่างชื่อ |
| ผู้แต่ง ๓-๕ คน                            | ในกรณีครั้งถัดไป                                               | ในกรณีครั้งถัดไป               |
| - ให้ระบุชื่อผู้แต่งทุกคนในครั้งแรก แต่ใน | ระบุชื่อคนที่ ๑ ตามด้วย                                        | ระบุชื่อคนที่ ๑ ตามด้วย        |
| ครั้งถัดไป ให้ระบุเฉพาะชื่อผู้แต่งคนที่ ๑ | "และคนอื่น ๆ"                                                  | "et al."                       |
| สถาบัน                                    | ใช้เครื่องหมายมหัพภาค ( . )                                    | ใช้เครื่องหมายจุลภาค ( , )     |
| - เรียงจากหน่วยงานที่สูงกว่ามายัง         | กำกับที่ท้ายชื่อของหน่วยงาน                                    | กำกับที่ท้ายชื่อของหน่วยงาน    |
| หน่วยงานภายใต้สังกัด                      | แต่ละระดับ                                                     | แต่ละระดับ                     |
| ์ หากไม่ปรากฏชื่อผู้แต่ง                  | ให้ใช้ชื่อเรื่อง แล้วทำเป็นตัวเอียง หรือ ใช้ชื่อบทความไส้ไว้ใน |                                |
|                                           | เครื่องหมายอัญประกาศ ("")                                      |                                |

(ชื่อผู้แต่ง, ปีที่พิมพ์) หรือ (ชื่อผู้แต่ง, ปีที่พิมพ์, หน้า)

การอ้างอิงตอนท้าย คือ การนำรายการที่อ้างอิงในเนื้อหาทั้งหมดมารวบรวมไว้ตอนท้ายของงานวิชาการ โดยจะต้องนำมาจัดเรียงไว้ตามลำดับตัวอักษร และบันทึกรายการต่าง ๆ ตามแบบแผนบรรณานุกรมที่ได้กำหนดไว้ แบ่งเป็น ๒ แบบ คือ

๑. รายการอ้างอิง (Reference) หมายถึง รายการทรัพยากรสารสนเทศเฉพาะรายการที่ผู้ทำงานวิชาการ นำมาอ้างไว้ในเนื้อหาเท่านั้น

๒. รายการบรรณานุกรม (Bibliography) หมายถึง รายการทรัพยากรสารสนเทศทั้งหมดที่ผู้ทำงานวิชาการ ได้ใช้ประกอบการค้นคว้าและเรียบเรียงงานวิชาการ

#### รูปแบบการเขียนรายการอ้างอิงหรือบรรณานุกรม

๑. สื่อสิ่งพิมพ์ หมายถึง ทรัพยากรสารสนเทศที่บันทึกความรู้ซึ่งมีเนื้อหาสาระเพื่อประโยชน์ในการศึกษา ค้นคว้า อ้างอิง หรือเพื่อความบันเทิง โดยผลิตด้วยการพิมพ์เป็นหนังสือ สิ่งพิมพ์ หรือเอกสารรูปแบบต่าง ๆ

| ประเภทสื่อสิ่งพิมพ์                  | รูปแบบการเขียน                                                                  |  |
|--------------------------------------|---------------------------------------------------------------------------------|--|
| ด.ด หนังสือ                          | ผู้แต่ง. (ปีพิมพ์). <i>ชื่อเรื่อง</i> (ครั้งที่พิมพ์, จำนวนเล่ม). สถานที่พิมพ์: |  |
|                                      | สำนักพิมพ์.                                                                     |  |
| ๑.๒ บทความในวารสาร                   | ผู้เขียนบทความ. (ปีพิมพ์). ชื่อบทความ. <i>ชื่อวารสาร</i> , ปีที่(ฉบับที่),      |  |
|                                      | เลขหน้า.                                                                        |  |
| ๑.๓ บทความหรือบทในหนังสือรายงาน      | ผู้เขียนบทความ. (ปีพิมพ์). ชื่อบทความ. ใน ชื่อบรรณาธิการ,                       |  |
| การประชุมทางวิชาการ/สัมมนาทางวิชาการ | <i>ชื่อเรื่อง</i> (ครั้งที่พิมพ์, จำนวนเล่ม, หน้า). สถานที่พิมพ์: สำนักพิมพ์.   |  |
| ๑.๔ วิทยานิพนธ์                      | ผู้เขียนวิทยานิพนธ์. (ปีพิมพ์). <i>ชื่อวิทยานิพนธ์</i> (ระดับวิทยานิพนธ์,       |  |
|                                      | มหาวิทยาลัย).                                                                   |  |

๒. สื่อโสตทัศน์ (Audio-visual media) หมายถึง ทรัพยากรสารสนเทศที่ต้องใช้กับอุปกรณ์พิเศษ เพื่อให้ฟังและ/หรือมองเห็นภาพได้ ซึ่งอาจได้ข้อมูลจากโสตทัศนวัตถุประเภทต่างๆ เช่น สไลด์ ภาพยนตร์ ซีดี เทปบันทึกเสียง วีดิทัศน์ และดีวีดี เป็นต้น

้ผู้จัดทำ. (ปีที่เผยแพร่). *ชื่อเรื่อง* [ประเภทของโสตทัศนวัสดุ]. สถานที่ผลิต: หน่วยงานที่เผยแพร่.

๓. สื่ออิเล็กทรอนิกส์ (Electronic media) หมายถึง ทรัพยากรสารสนเทศที่บันทึกสารสนเทศ ทั้งในลักษณะตัวอักษร รูปภาพ และเสียงในรูปดิจิทัล

ผู้เขียนบทความ. (ปีพิมพ์). ชื่อบทความ. *ชื่อวารสาร, ปีที่*(ฉบับที่), เลขหน้า. สืบค้นจาก URL

หลักการเรียงลำดับรายการอ้างอิงหรือรายการบรรณานุกรม คือ แยกรายการอ้างอิง หรือรายการบรรณานุกรม เป็น ๒ ส่วน คือ ส่วนภาษาไทย และส่วนภาษาอังกฤษหรือภาษาต่างประเทศ โดยจัดเรียงภาษาไทยขึ้นก่อน และเรียงตามลำดับอักษรของชื่อผู้แต่งที่ปรากฏเป็นส่วนประกอบแรกของรายการ

สำหรับภาษาไทย ให้เรียงตามลำดับอักษร ก-ฮ ตามพจนานุกรมฉบับราชบัณฑิตยสถาน

สำหรับภาษาอังกฤษหรือภาษาต่างประเทศ ให้เรียงตามลำดับอักษร A-Z ตามพจนานุกรม Webster's new world college dictionary

### วิธีการสร้างอ้างอิงใน Microsoft Word

# ขั้นตอนการสร้างอ้างอิงในเนื้อหา

- ๑. ไปที่การอ้างอิง (References)
- ๒. เลือกสไตล์การอ้างอิงในช่องสไตล์ (Style)
- ๓. เลือกแทรกข้อมูลอ้างอิง (Insert Citation)
- ๔. เลือกเพิ่มแหล่งข้อมูลใหม่ (Add New Source...)
- ๙. กรอกข้อมูลเกี่ยวกับแหล่งข้อมูลที่ค้นหา
- ๖. กดตกลง (OK)

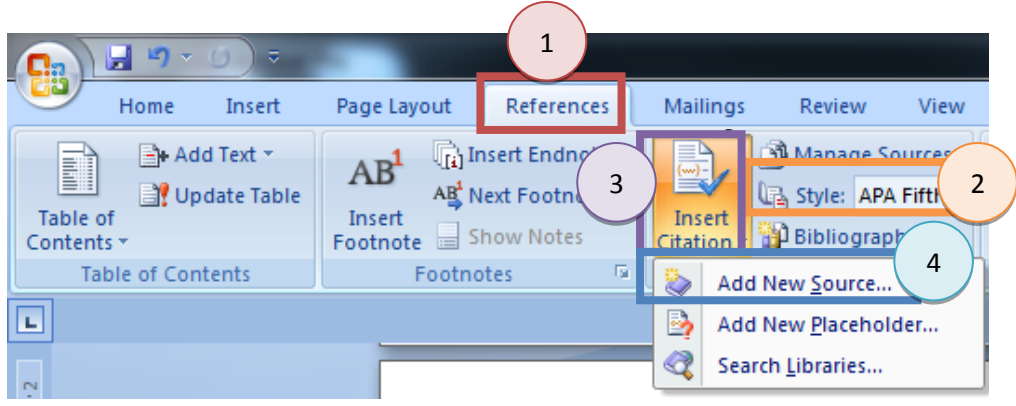

# ขั้นตอนการสร้างรายการอ้างอิงตอนท้าย

๑. ไปที่การอ้างอิง (References)

๒. เลือกบรรณานุกรม (Bibliography)

| Ca                     | 1                                                                                                  |                                                             |
|------------------------|----------------------------------------------------------------------------------------------------|-------------------------------------------------------------|
| Home Insert            | Page Layout References                                                                             | Mailings Review View                                        |
| Table of<br>Contents * | AB <sup>1</sup> Insert Endnote<br>AB <sup>4</sup> Next Footnote ~<br>Insert<br>Footnote Show Notes | Manage Sources<br>Style: APA Fire<br>Citation Bibliograph 2 |
| Table of Contents      | Footnotes 🕞                                                                                        | Citations & Bibliography                                    |
|                        |                                                                                                    |                                                             |

แหล่งข้อมูลอ้างอิง

- ๑. ทักษะการค้นคว้าและการใช้คอมพิวเตอร์ คณะอักษรศาสตร์ จุฬาลงกรณ์มหาวิทยาลัย
- ษ. การสร้างบรรณานุกรม ข้อมูลอ้างอิง และการอ้างอิง โดย Microsoft Office